# USING THE PARENT ACCESS MODULE (PAM) PORTAL

#### LOGGING IN

NAZARETH

Username

Remember me

orgot Password

Open your web browser and navigate to

pam.nazareth.vic.edu.au

pam.nazareth.vic.edu.au

Parent Access Module Login

Sian Ir

Please login with your credentials, as supplied by your

Login using your provided PAM Account credentials

Click Sign In

If you've forgotten your password, click the **Forgot Password?** link at the bottom of the page.

If you know your username or email, you can reset your password by entering those details and clicking

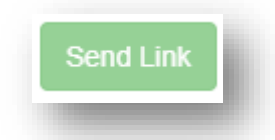

If you don't remember your details. Click **Request Support** and a member of ICT will assist you regain access to your account. You will be asked to confirm your identity.

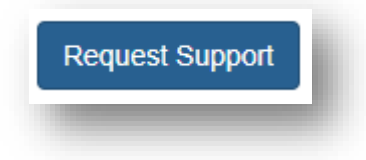

# CHANGING DETAILS

Once logged into PAM, select the three-line icon at the top right of the page.

| _ |  |
|---|--|
|   |  |

Select My Settings

My Settings

Change your email by entering your current password then your new email address.

You will need to verify your email.

This does not update the records with the school. You will need to contact Nazareth College reception.

| Change Email                    |              |
|---------------------------------|--------------|
| Current Email Address           |              |
| icthelpdesk@nazareth.vic.edu.au |              |
| Current Password                |              |
| New Email Address               |              |
| Confirm New Email Address       |              |
|                                 | Update Email |
|                                 | _            |
|                                 |              |

Change your password by entering your current password, entering a new password, then confirming your new password.

| Current Password New Password Confirm New Password Update Password | nange Password       |                 |
|--------------------------------------------------------------------|----------------------|-----------------|
| New Password Confirm New Password Update Password                  | Current Password     |                 |
| Confirm New Password Update Password                               | New Password         |                 |
| Update Password                                                    | Confirm New Password |                 |
|                                                                    |                      | Update Password |
|                                                                    |                      |                 |

### UPDATING MEDICAL INFORMATION

From the homepage, click the **picture** of the student

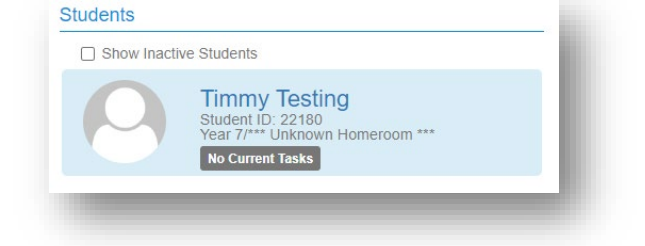

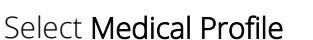

Ensure all required fields have been entered.

The red bullet-point indicates

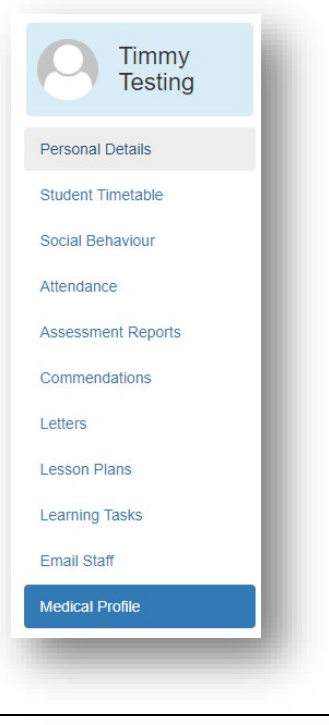

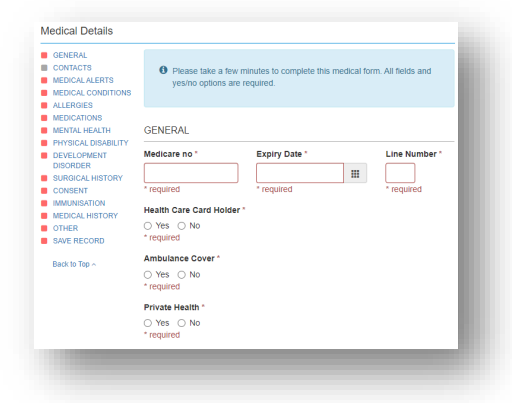

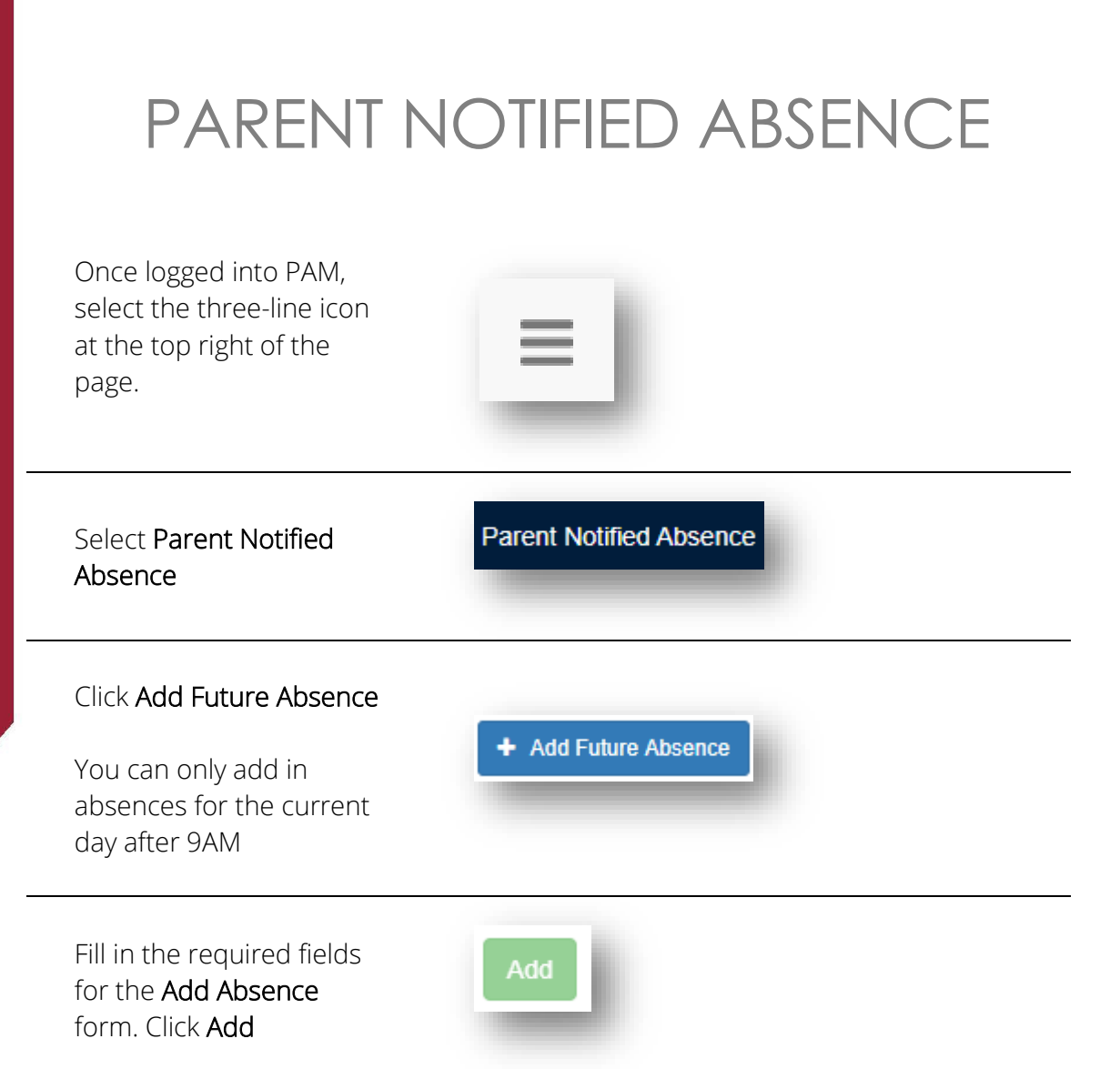

## ACCESSING REPORTS

| From the<br>homepage, click<br>the <b>picture</b> of the<br>student | Students  Show Inactive Students  Timmy Testing Student ID: 22180 Year 7/*** Unknown Homeroom *** No Current Tasks |
|---------------------------------------------------------------------|----------------------------------------------------------------------------------------------------|
|                                                                     |                                                                                                    |
| Click Assessment<br>Reports                                         | Personal Details   Student Timetable   Social Behaviour   Attendance                                               |

Click to download the PDF report Download Assessment Reports

REPORT Semester 2, 2019 - Year 12 End Of Semester

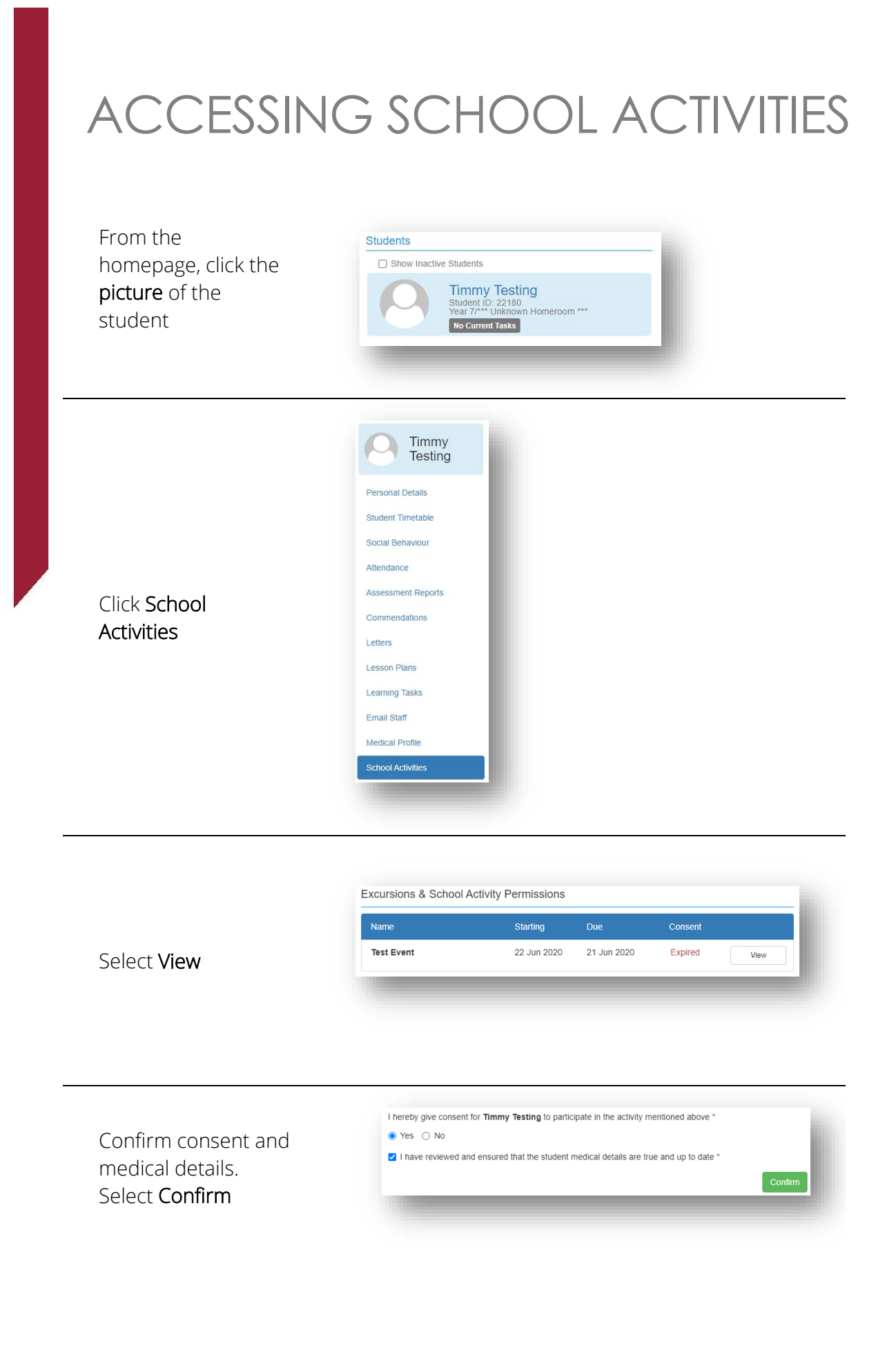